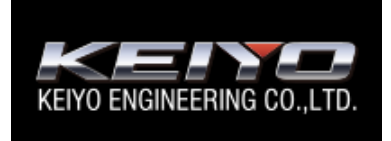

# KEIYO 送迎バス置き去り防止システム

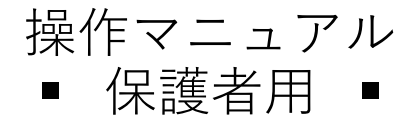

2023年5月

#### 目次

| 保護者システムにログインしよう                             | • 1 |
|---------------------------------------------|-----|
| 基本画面の説明・・・・・・                               | • 2 |
| 情報画面の説明・・・・・・・・・・・・・・・・・・・・・・・・・・・・・・・・・・・・ | • 3 |
| 地図画面の説明・・・・・・                               | • 4 |
| お問い合わせ・・・・・                                 | • 5 |

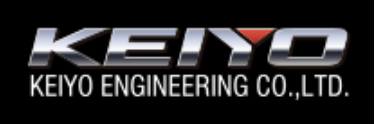

# KEIYO 送迎バス置き去り防止システム

保護者用 操作マニュアル

#### 保護者システムにログインしよう

保護者用システムにログインする手順です。

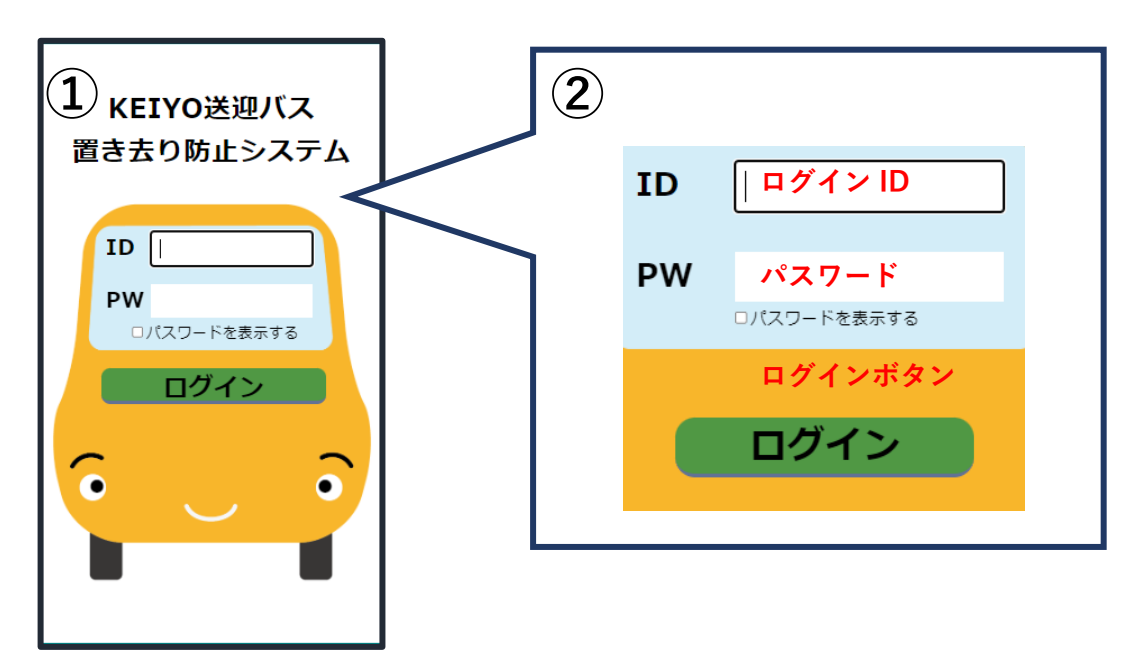

① ログイン画面にアクセスします。

URL https://okizariboushi.jp/CourtesyBus/parent/index.html

② 園から指定された保護者システムにアクセスするログイン ID、パスワードを入力します。

③ ログインボタンをクリックします。

基本画面へ遷移します。

### 基本画面の説明

基本画面には「情報」画面と「地図」画面の2つの画面があります。

それぞれ「地図」ボタンと「情報」ボタンで切り替えることができます。

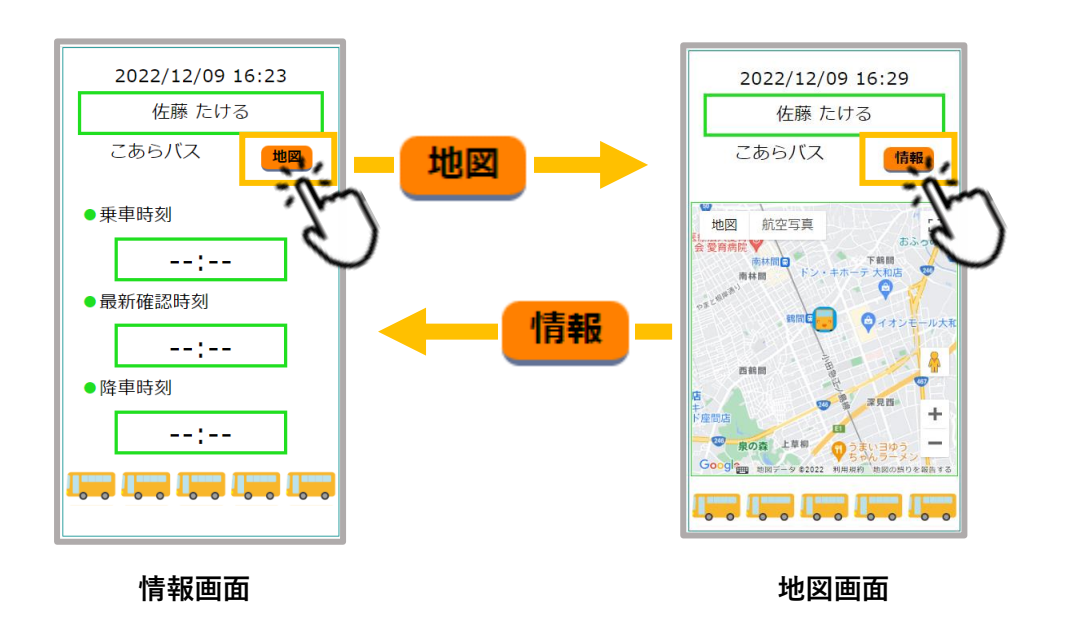

### 情報画面の説明

情報画面では、お子様の乗車状況を表示します。

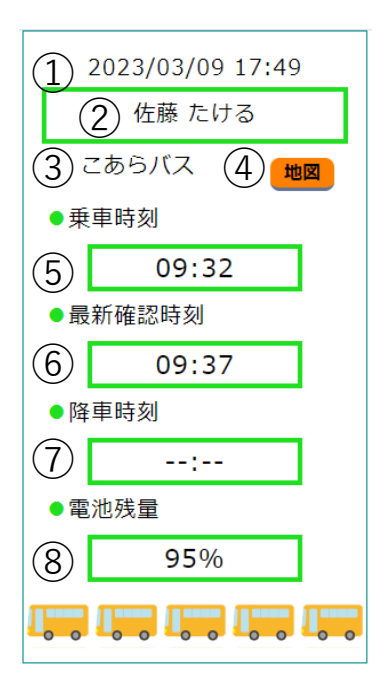

| No | 名称    | 内容                                                                |
|----|-------|-------------------------------------------------------------------|
| 1  | 現在時刻  | 現在の日時を表示します。                                                      |
| 2  | 氏名    | お子様の氏名を表示します。                                                     |
| 3  | バス名称  | 乗車しているバスの名前を表示します。                                                |
| 4  | 地図ボタン | 地図画面に切り替えるボタンです。                                                  |
| 5  | 乗車時刻  | バスに乗車した時刻を表示します。<br>「:」は乗車していない状態を表しています。                         |
| 6  | 最新時刻  | お子様が所持しているビーコンがアクセスした最新時刻を<br>表示します。<br>「:」はまだアクセスしていない状態を表しています。 |
| 7  | 降車時刻  | バスから降りた時刻を表示します。<br>「:」は降車していない状態を表しています。                         |
| 8  | 電池残量  | ビーコンの電池残量をパーセント表示します。                                             |

地図表示ではお子様が乗車しているバスの位置を地図で表示します。

「地図」ボタンをクリックすると、その時点のバス位置を中心に地図を表示します。

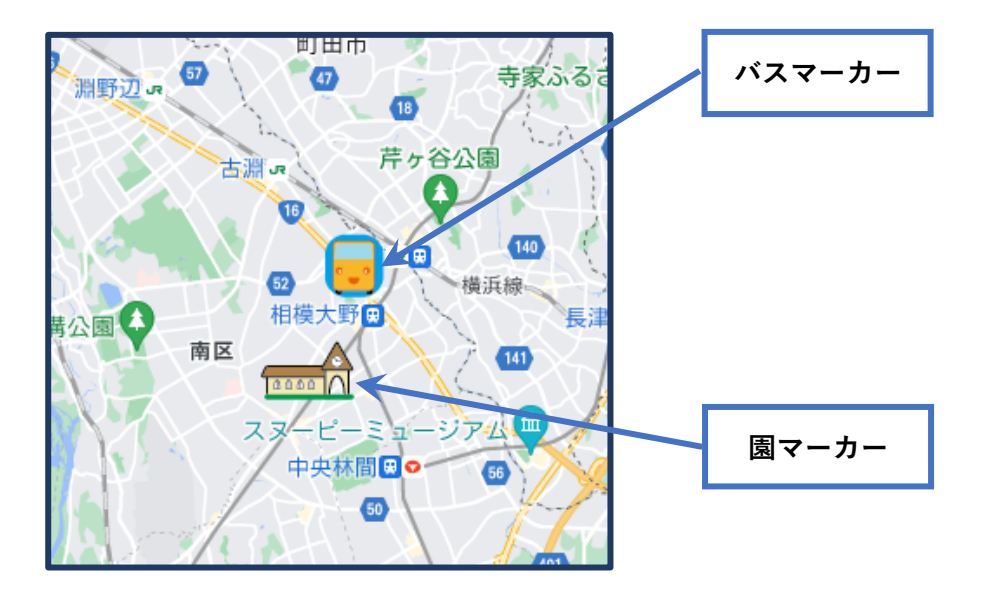

## お問い合わせ

本システムについてのお問い合わせは、当社販売店までお願いいたします。

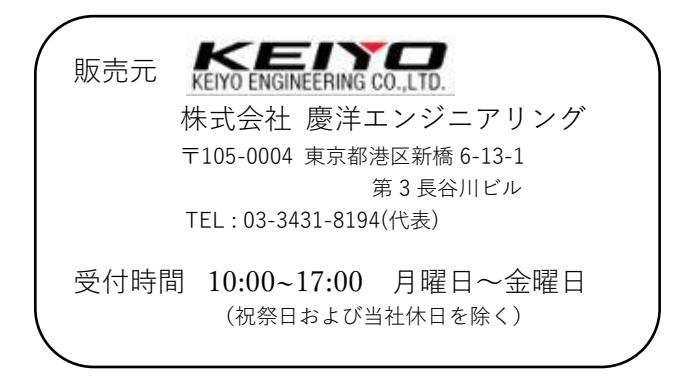

版番号 1.0